## PANDUAN

## PENDAFTARAN ONLINE SELEKSI

## **CALON ATLET SPOBNAS & SPOBDA JAWA BARAT TAHUN 2025**

# A. PROSES PENDAFTARAN ACOUNT CALON PESERTA SELEKSI SPOBNAS & SPOBDA JABAR

1. Ketikan di alamat browser :

simaung.jabarprov.go.id/seleksi/sub/pplpjabar

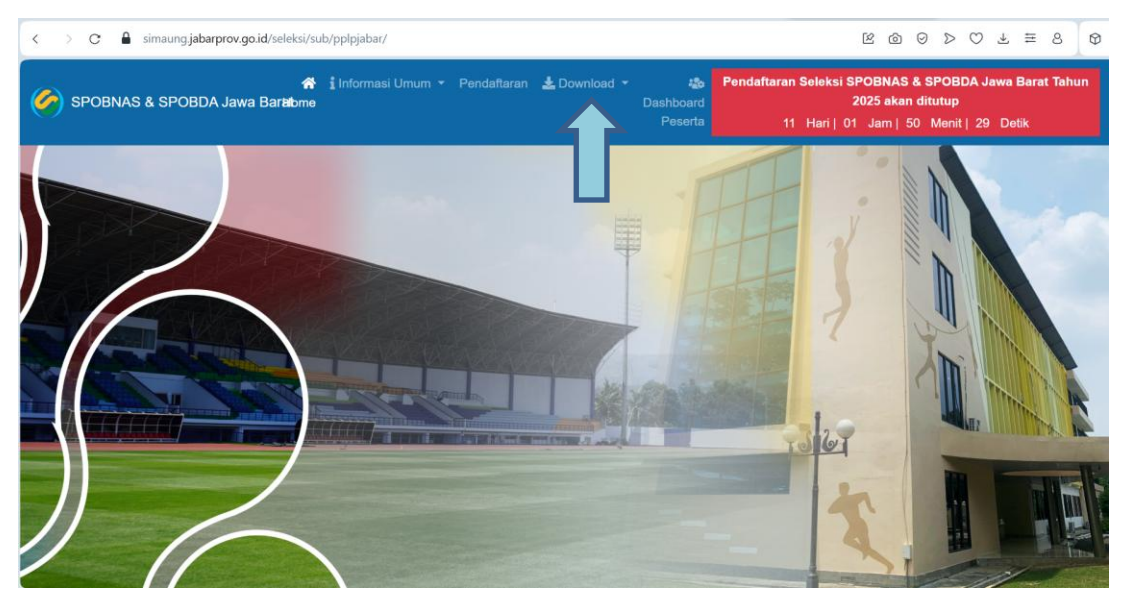

Selanjutnya klik menu **Download** untuk mendownload informasi terkait pelaksanaan Seleksi

Selanjutnya klik menu **Pendaftaran** untuk mulai mengisi account pendaftaran seleksi:

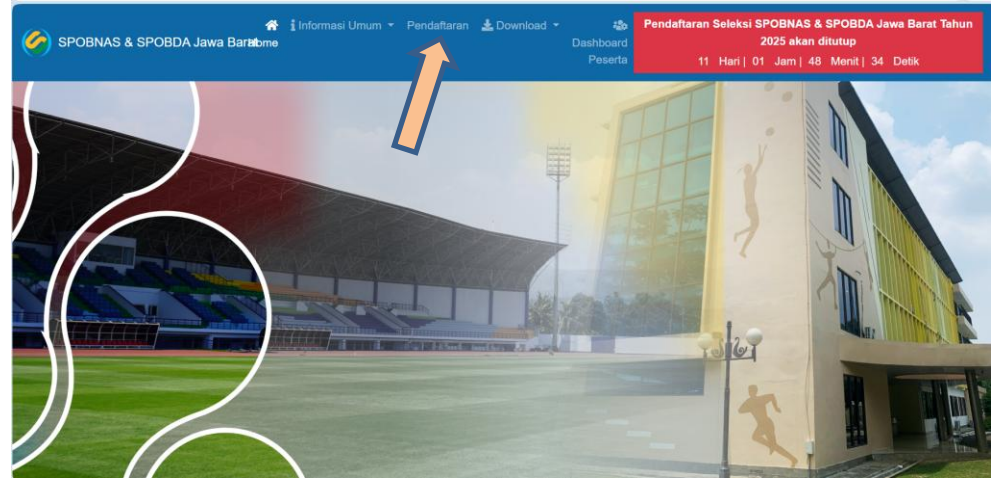

| > ( | c I | 🔒 sim | aung.jaba | rprov.go.id/sele | ksi/sub/pp                           | pjabar/registerseleksiok.php |                 |                |                             | Θ | Ŕ | Ô | 0 | D | $\bigcirc$ | ⊻ | ₩ | 8 | ¢ |
|-----|-----|-------|-----------|------------------|--------------------------------------|------------------------------|-----------------|----------------|-----------------------------|---|---|---|---|---|------------|---|---|---|---|
|     |     |       |           |                  |                                      | Registrasi Seleks            | i Atlet SPOBNAS | & SPOBDA Ja    | bar                         |   |   |   |   |   |            |   |   |   |   |
|     |     |       |           |                  | ۵                                    | Nama Lengkap                 | 0               | No HP / WA     |                             |   |   |   |   |   |            |   |   |   |   |
|     |     |       |           |                  | <b>23</b>                            | Pilih Asal Daerah            | 4               | Nama User      |                             |   |   |   |   |   |            |   |   |   |   |
|     |     |       |           |                  | 9                                    | Pilih Cabor                  |                 | Password       |                             |   |   |   |   |   |            |   |   |   |   |
|     |     |       |           |                  | 23                                   | Pilih Gender                 |                 | Verifikasi Pas | sword                       |   |   |   |   |   |            |   |   |   |   |
|     |     |       |           |                  |                                      | Email anda@mail.com          |                 | Choose File    | No file chosen              |   |   |   |   |   |            |   |   |   |   |
|     |     |       |           |                  |                                      |                              |                 | ø              | Sisipkan Pas Foto disini !! |   |   |   |   |   |            |   |   |   |   |
|     |     |       |           |                  | Laftar<br>Sudah Punya Akun ? Sign In |                              |                 |                |                             |   |   |   |   |   |            |   |   |   |   |
|     |     |       |           |                  |                                      |                              |                 |                |                             |   |   |   |   |   |            |   |   |   |   |

Lalu akan muncul tampilan berikut, selanjutnya klik menu Isian Pendaftaran :

2. Proses Pengisian Pendaftaran Acount Atlet

| Registrasi Seleksi Atlet SPOBNAS & SPOBDA Jabar |       |                             |      |      |                                |   |                                |
|-------------------------------------------------|-------|-----------------------------|------|------|--------------------------------|---|--------------------------------|
| Isikan Nama Lengkap 🛶                           | &     | Windy Cantika Aisyah        |      | 0    | 081                            |   | ← Isikan No. HP                |
| Pilih Asal Kab/Kota 🛛 🛶                         |       | Kab. Bandung                |      | ۵.   | windy                          |   | 🗲 Isi Nama User                |
| Pilih Cabang Olahraga 🗕                         | Ð     | ANGKAT BESI                 | ·    | £    | windy X                        | Ŕ | ← Isikan Password              |
| Pilih Jenis Kelamin 🛛 🗕                         | 33    | Perempuan                   | •    | £    |                                |   | ← Isikan Lagi Password         |
| Isikan e-mail 🗕 🕂                               |       | windy@gmail.com             |      |      | Choose File Windy Cantika.jpeg |   | ← Upload Foto Atlet (Pas Foto) |
|                                                 | Sudah | Lat<br>Duran Alam 2 Sime In | Sign | Up   | 🔗 Sisipkan Fotomu disini !!    |   |                                |
|                                                 |       |                             |      |      |                                |   |                                |
| Mengakhiri Proses pendaftar                     | an a  | ccount klik menu Sign Up,   | /Da  | afta | ar                             |   |                                |
| Setelah Klik menu Sign Up tu                    | Jngg  | u proses                    |      |      |                                |   |                                |
| Register Seleksi Atlet PPLP Jabar × +           |       |                             |      |      | - o ×                          |   |                                |

Klik $\mathbf{Ok}$  untuk Print hasil proses pendaftaran acount

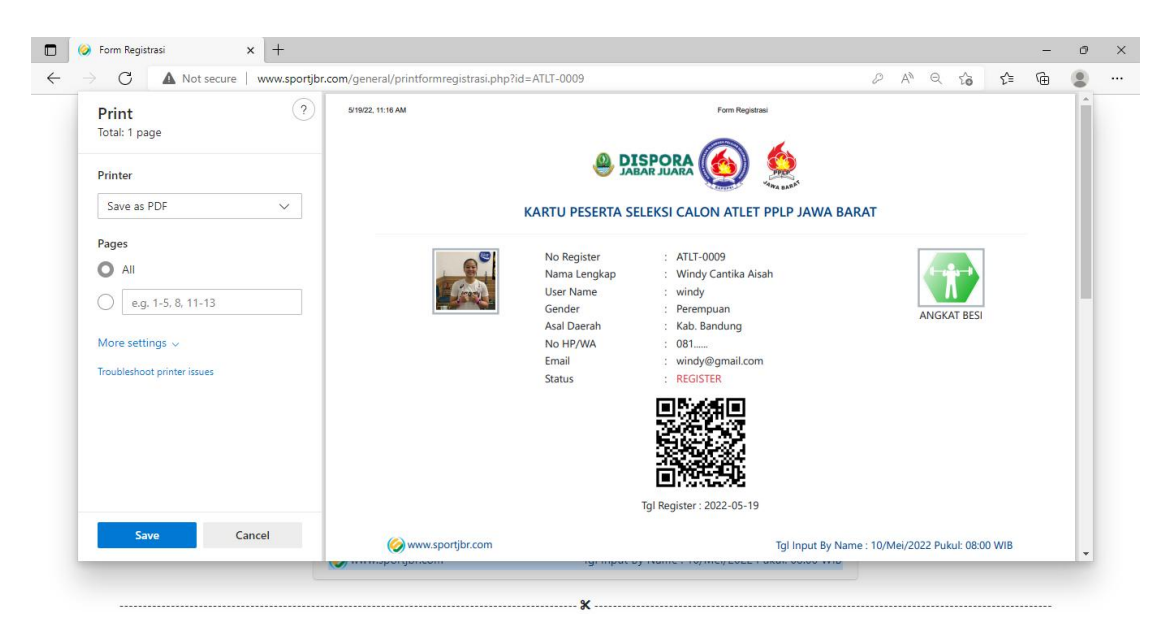

Catatan :

- 1. Proses Pendaftaran Acount selesai username dan password akan dikirimkan melalui email yang sudah didaftarkan (cek spam).
- 2. Alamat e-mail, nomor handphone dan data yang didaftarkan harus yang masih aktif Kartu
- 3. Kartu Peserta Seleksi harus dibawa ketika ada panggilan mengikuti seleksi tahap selanjutnya setelah dinyatakan lolos pada proses seleksi administrasi dan prestasi.

### **B. PROSES INPUT BIODATA, PRESTASI, DAN DATA ANTROPOMETRIK**

Setelah proses pendaftaran account Calon Peserta Seleksi SPOBNAS & SPOBDA Jawa Barat Tahun 2025 berhasil, dilanjutkan untuk mengisi biodata, prestasi, dan data antropometrik.

Ketikan di alamat browser : simaung.jabarprov.go.id/seleksi/sub/pplpjabar

1. Selanjutnya klik menu Dashboard Peserta untuk mulai pengisian data pendaftaran.

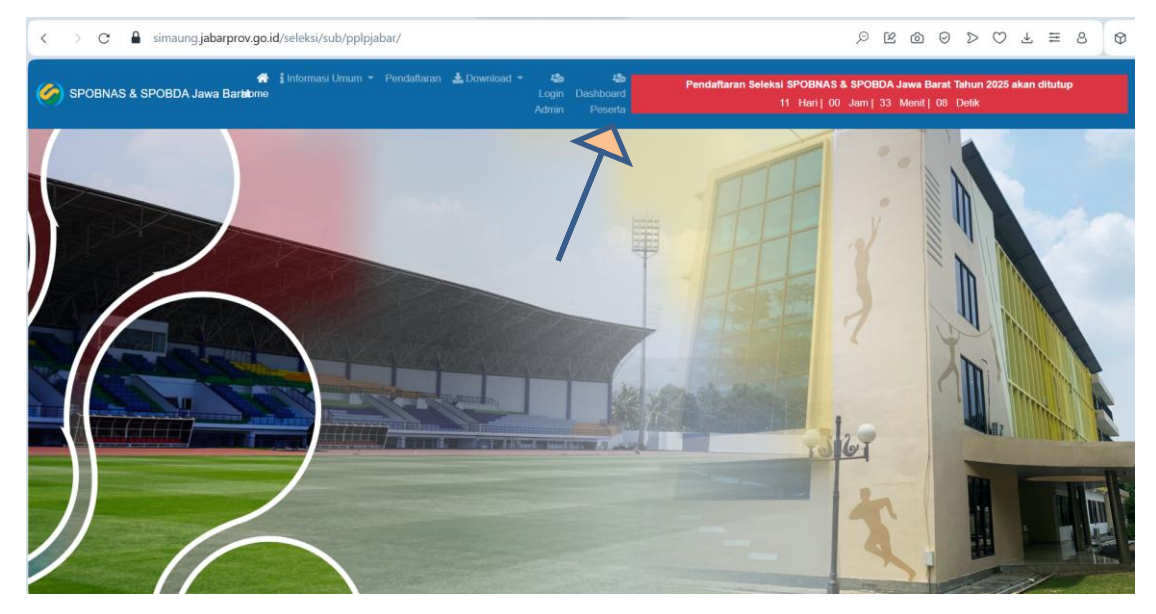

2. Setelah klik **Dashboard Peserta** dan akan muncul tampilan **Login Peserta Seleksi** SPOBNAS & SPOBDA Jabar

| Login Peserta Seleksi SPOBNAS & SPOBDA Jabar |                                                              |
|----------------------------------------------|--------------------------------------------------------------|
| Les windy                                    | 🗲 Diisi user yang sudah dibuat pada proses pendaftaran       |
| <b>₽</b>                                     | 🗲 Diisi password sesuai dengan proses pendaftaran            |
| Kode Verifikasi 20367                        | ← Masukkan kode ke kolom yang tersedia                       |
| <b>→</b> 3 Sign in                           | • Colonisto o Ult Con in such de consuls la dechée conducted |
| Belum Punya Akun? Daftar                     | Selanjutnya kiik Sign in untuk masuk ke dashboard atlet      |
| 🏈 SIMAUNG                                    |                                                              |

3. Setelah masuk ke dashboard masing-masing atlet, mulai proses input data sesuai form isian yang ada di sistem.

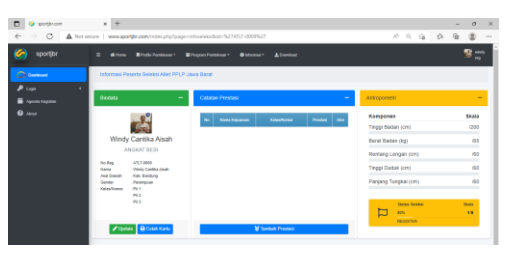

| 🔲 🥝 sportjbr.com                                     | × +                                              |                                              |                      | - 0 ×        |  |  |
|------------------------------------------------------|--------------------------------------------------|----------------------------------------------|----------------------|--------------|--|--|
| $\leftarrow$ $\rightarrow$ C $\blacktriangle$ Not se | cure   www.sportjbr.com/index.php?page=i         | nfoseleksi&id=%27ATLT-0009%27                | A® Q t₀ t≌           | ۰۰۰ 😩 🖿      |  |  |
| 🏈 sportjbr                                           | 🗏 🕂 Home 📕 Profile Pembinaan - 🖬                 | Program Pembinaan * 🔹 Informasi * 🛓 Download | <u>.</u>             | 🕵 windy reg  |  |  |
| Dashboard                                            | Informasi Peserta Seleksi Atlet PPLP Ja          | awa Barat                                    |                      |              |  |  |
| ₽ Login <                                            | Biodata —                                        | Catatan Prestasi —                           | Antropometri         | -            |  |  |
| 🕜 About                                              |                                                  | No Nama Kejuaraan Kelas/Nomor Prestasi Aksi  | Komponen             | Skala        |  |  |
|                                                      | ( Creek                                          |                                              | Tinggi Badan (cm)    | /200         |  |  |
|                                                      | Windy Cantika Aisah                              |                                              | Berat Badan (kg)     | /65          |  |  |
|                                                      | ANGKAT BESI                                      |                                              | Rentang Lengan (cm)  | /60          |  |  |
|                                                      | No Reg : ATLT-0009<br>Nama : Windy Cantika Aisah |                                              | Tinggi Duduk (cm)    | /60          |  |  |
|                                                      | Asal Daerah : Kab. Bandung<br>Gender : Perempuan |                                              | Panjang Tungkai (cm) | /60          |  |  |
|                                                      | Kelas/Nomor : Pil 1 :<br>Pil 2 :                 |                                              |                      |              |  |  |
|                                                      | Pil 3 :                                          |                                              | Status Seleksi       | Skala<br>1/5 |  |  |
|                                                      |                                                  |                                              | REGISTER             |              |  |  |
|                                                      | ✓ Update  Cetak Kartu                            | 🖌 Tambah Prestasi                            |                      |              |  |  |
|                                                      | 1                                                |                                              |                      |              |  |  |

- 4.1 Proses pengisian Biodata Atlet
- a. Klik menu **update** untuk mulai pengisian data

| Data Identitas :                                |               |                            |   |                                          |        |                              |
|-------------------------------------------------|---------------|----------------------------|---|------------------------------------------|--------|------------------------------|
| 4 No Register                                   |               | ATLT-0009                  |   | Alamat                                   |        | Jalan Raya Banjaran No 13    |
| Nama Lengkap                                    |               | Windy Cantika Aisah        |   | Desa                                     |        | Pameungpeuk                  |
| Tempat Lahir                                    |               | Bandung                    |   | Kecamatan                                |        | Kecamatan Banjaran           |
| Tgl Lahir                                       |               | 01/19/2005                 |   | Asal Daerah                              |        | Kab. Bandung                 |
| Gender                                          |               | Perempuan                  |   | Kode POS                                 |        | 40381                        |
| Agama                                           |               | Islam                      | ~ | Hobi                                     | :      | Olahraga                     |
| Data Orang Tua /                                | Wali :        |                            |   | Akademik :                               |        |                              |
| Nama Ayah                                       |               | Nama Ayah                  |   | Asal Sekolah                             |        | SMP Negeri 1 Baleendah       |
| Nama Ibu                                        |               | Nama Ibu                   |   | NISN (*10 Digit)                         |        | 1234567890                   |
| Jml. Saudara                                    |               | 2                          |   | Kelas Terakhir                           |        | XI                           |
|                                                 |               |                            |   | Upload Nilai Raport<br>Semester Terakhir |        | Choose File No file chosen   |
|                                                 |               |                            |   |                                          |        | Upload file pdf nilai raport |
| Data Kecabangan :                               |               |                            |   | Data Antropometri :                      |        |                              |
| Cabang Olahraga                                 |               | ANGKAT BESI                |   | Tinggi Badan (cm)                        |        | 165                          |
| Pilihan Nomor/Kel                               | as (Ke-<br>1) | Kelas 40 Kg   Putri        | ~ | Berat Badan (Kg)                         |        | 45                           |
|                                                 | (Ke-2):       | Kelas 45 Kg   Putri        | ~ | Rentang Lengan (cm)                      |        | 30                           |
|                                                 | (Ke-3):       |                            | ~ | Tinggi Duduk (cm)                        |        | 45                           |
| Asal Club                                       |               | Banjaran Weighlifting Club |   | Panjang Tungkai (cm)                     |        | 110                          |
| Alamat Club                                     |               | Pamengpeuk Banjaran        |   | Gol darah                                |        | AB 🗸                         |
|                                                 |               |                            |   | Berkas Upload Nilai Rap                  | ort Te | rakhir :                     |
| Data Digital :                                  |               | 081                        |   |                                          |        |                              |
| Data Digital :<br>No HP/WA                      |               | windy@gmail.com            |   |                                          |        |                              |
| Data Digital :<br>No HP/WA<br>Email             |               |                            |   |                                          |        |                              |
| Data Digital :<br>No HP/WA<br>Email<br>Facebook |               |                            |   |                                          |        |                              |

b. Proses Input Data harus diisi semua kolom yang tersedia (contoh pengisian)

- c. Setelah semua kolom terisi, klik tombol **Simpan**.
- 3.2 Proses pengisian Tambah Prestasi

| 🏈 sportjbr        | 三 🚓 Home 異 Profile Pembinaan - 🖬 Program Pr                                                                 | embinaan = 🕕 Informasi = 🛓 Download      |                                                   | windy<br>reg              |
|-------------------|----------------------------------------------------------------------------------------------------|------------------------------------------|---------------------------------------------------|---------------------------|
| Dashboard         | Informasi Peserta Seleksi Atlet PPLP Jawa Bara                                                              | t                                        |                                                   |                           |
| 苗 Agenda Kegiatan | Biodata – Cata                                                                                              | tan Prestasi -                           | Antropometri                                      | -                         |
| 😯 About           | Windy Cantika Aisah                                                                                         | Nama Kejuaraan Kelaa/Nomor Prestasi Aksi | Komponen<br>Tinggi Badan (cm)<br>Berat Badan (kg) | Skala<br>160/200<br>45/65 |
|                   | ANGKAT BESI                                                                                                 |                                          | Rentang Lengan (cm)                               | <b>20</b> /60             |
|                   | No Reg : ATLT-0009<br>Nama : Windy Cantika Aisah                                                            |                                          | Tinggi Duduk (cm)                                 | <b>60</b> /60             |
|                   | Asal Daerah : Kab. Bandung<br>Gender : Perempuan<br>Kelas/Nomo : Pil 1 : Kelas 40 Kg<br>Pil 2 : Kelas 45 Kg |                                          | Panjang Tungkai (cm)                              | <b>100</b> /60            |
|                   | Pil 5 . Kelas 40 Kg                                                                                         |                                          | Status Seleksi<br>20%                             | Skala                     |
|                   |                                                                                                    |                                          | REGISTER                                          |                           |
|                   | Update     Cetak Kartu                                                                                      | 🗙 Tambah Prestasi                        |                                                   |                           |
|                   |                                                                                                    |                                          |                                                   |                           |

#### Selanjutnya Klik menu Tambah Prestasi

Setelah di klik menu tersebut, lakukan pengisian kolom kolom yang sudah disediakan dan harus diisi semua kolom, contoh pengisian :

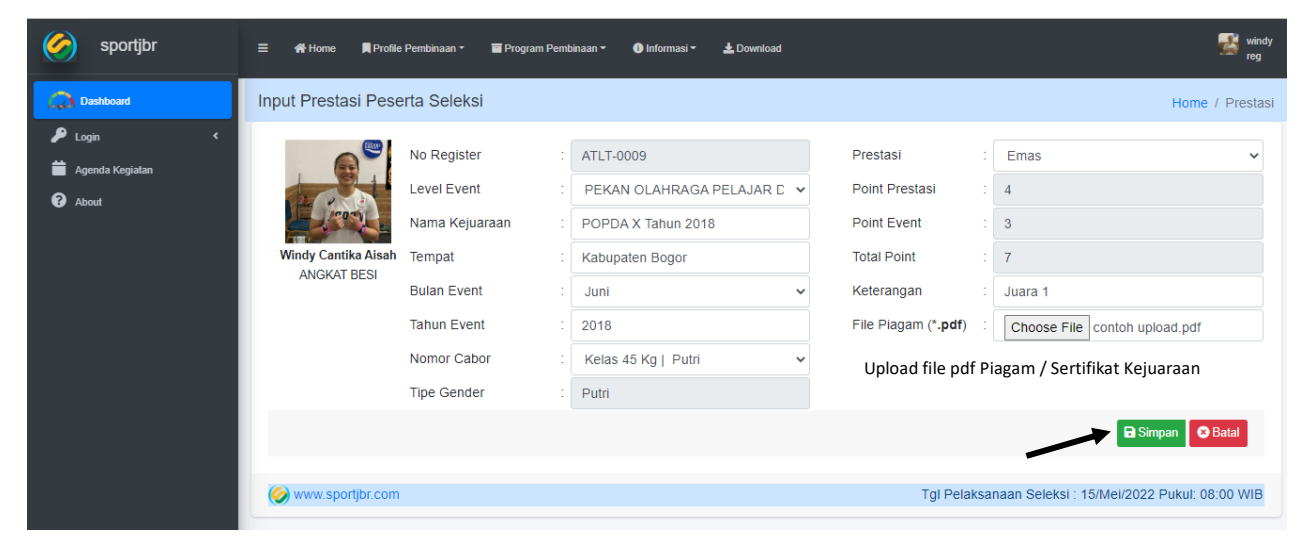

Setelah semua kolom terisi, dilanjutkan dengan klik menu Simpan.

| 🗖 🤣 sportjbr.com                                      | X 🤣 sportjbr.com X                                                                    | +                                           | - 0 ×                                                              |
|-------------------------------------------------------|---------------------------------------------------------------------------------------|---------------------------------------------|--------------------------------------------------------------------|
| $\leftarrow$ $\rightarrow$ C $\blacktriangle$ Not see | cure   www.sportjbr.com/index.php?page=in                                             | íoseleksi&id=ATLT-0009                      | 2 A Q 4 16 16 19                                                   |
| 🎸 sportjbr                                            | 플 🚓 Home 📕 Profile Pembinaan - 🗃 P                                                    | rogram Pembinaan + 🌒 Informasi + 🛓 Download | windy reg                                                          |
| Dashboard                                             | Informasi Peserta Seleksi Atlet PPLP Jav                                              | va Barat                                    |                                                                    |
| 🔎 Login 🔹 🕻                                           | Biodata —                                                                             | Catatan Prestasi –                          | Antropometri –                                                     |
| <ul> <li>About</li> </ul>                             |                                                                                       | No Nama Kejuaraan Kelas/Nomor Prestasi Aksi | Komponen         Skala           Tinggi Badan (cm)         160/200 |
|                                                       | Windy Cantika Aisah                                                                   | 1 POPDA X Tahun Kelas 45 Kg Emas            | Berat Badan (kg) <b>45</b> /65                                     |
|                                                       | ANGKAT BESI                                                                           |                                             | Rentang Lengan (cm) 20/60                                          |
|                                                       | No Reg : ATLT-0009<br>Nama : Windy Cantika Aisah                                      |                                             | Tinggi Duduk (cm) 60/60                                            |
|                                                       | Asal Daerah : Kab. Bandung<br>Gender : Perempuan<br>Kelas/Nomor : Pil 1 : Kelas 40 Kg |                                             | Panjang Tungkai (cm) 60/60                                         |
|                                                       | Pil 2 : Kelas 40 Kg                                                                   |                                             | Status Seleksi Skala                                               |
|                                                       |                                                                                       |                                             | 20% 1/5                                                            |
|                                                       | PUpdate Cetak Kartu                                                                   | 🎖 Tambah Prestasi                           | REGISTER                                                           |
|                                                       |                                                                                       |                                             |                                                                    |
|                                                       |                                                                                       |                                             |                                                                    |
|                                                       |                                                                                       |                                             | Fully charged (100%)                                               |
| P Type here to search                                 | O 🛱 🤇                                                                                 | 🎐 🧮 🔛 📲 ڬ 🗞                                 | ^ 🛐 🗁 🌈 पण <sub>5/19/2022</sub> 😡                                  |

Apabila mau menambah data prestasi kembali diulang proses tambah prestasi seperti contoh pengisian sebelumnya.

Demikian proses pengisian Biodata, Prestasi dan Data Antropometrik, informasi mengenai kelolosan setiap tahapan seleksi bisa dilihat di masing-masing dashboard atlet dan di alamat web : <u>simaung.jabarprov.go.id/seleksi/sub/pplpjabar</u> Untuk layanan korespondensi bisa melalui email : <u>bidprestasior@gmail.com</u>